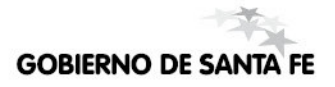

## Sistema SARH

**PLANTA DE CARGOS** Designación y Cese en Establecimientos Oficiales.

NUEVOS FORMULARIOS PARA MANEJAR LA DESIGNACIÓN DE DOCENTES Y EL CESE DE LOS MISMOS.

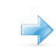

Instructivo orientado a los responsables del Sistema de Administración de Recursos Humanos (SARH) vía web. **Versión 1 – Noviembre 2010** 

# ÍNDICE

### Submenú Designaciones

| Introducción                                             | 3 |
|----------------------------------------------------------|---|
| Descripción                                              | 3 |
| Descripción de los formularios del submenú Designaciones |   |
| Sin norma legal                                          | 4 |
| Deshacer                                                 | 6 |
| Modificar                                                | 7 |
| Submenú Ceses                                            |   |
| Introducción                                             | 8 |
| Descripción                                              | 8 |
| Descripción de los formularios del submenú Ceses         |   |
| Sin norma legal                                          | 9 |
| Deshacer                                                 |   |
| Fallecimiento                                            |   |

## Submenú Designaciones.

#### INTRODUCCIÓN

Los formularios que se encuentran en este menú permiten la administración de las designaciones de cargos docentes.

#### DESCRIPCIÓN

- Sin norma legal: permite designar a una persona en condición de Interina en un cargo vacante de la escuela.
- Deshacer: permite deshacer la designación de una persona a un cargo. Esta acción solo se puede realizar antes de que la designación haya sido informada a sueldo, es decir entre la fecha de carga de la misma y antes del procedimiento de barrida de sueldos, el cual se realiza a mitad de mes según el cronograma publicado.
- Modificar: permite modificar la distribución de la prestación horaria de una designación.

| 😹 SARH - CAPACITACIÓN, - (EDORCAPACO1)                                                                                                    |                                                                                                    |
|----------------------------------------------------------------------------------------------------|----------------------------------------------------------------------------------------------------|
| Planta de Cargos       Ausencias       Agentes       Usuarios       Ayuda         2. Designaciones       2. Sin Norma Legal       3. Deshacer       4. Incompatibilidad       4. Modificar       4. Modificar         6. Organismos       98. Consultas       4. Modificar       4. Modificar       4. Modificar | Salir Ventana                                                                                                    |
| Auso                                                                                                    | encias Capacitación                                                                                                    |
| El SARH es una herramienta<br>operativa vital que automatiza controles<br>de difícil aplicación;<br>de gestión que permite la toma de<br>decisiones en el nivel jerárquico;<br>estratégica para las autoridades que deseen<br>implementar políticas que involucren a<br>los recursos humanos.                    | Noticias01/11/2010Barrida de SueldosMin. Gobierno. Fechas de barrida NOVIEMBRE 201001/11/2010Barrida de SueldosMin. Economia. Fechas de barrida NOVIEMBRE 201001/11/2010Barrida de Sueldos01/11/2010Barrida de SueldosMin. Salud. Fechas de barrida NOVIEMBRE 2010 |
| Provincia de Santa F<br>Dirección General de Recurs<br>Registro: 1/1                                                                                                    | mas noticias<br>Fe - Ministerio de Economía<br>sos Humanos - Sectorial Informática                                                                                                    |

## Submenú Designaciones / Descripción Formularios.

### **SIN NORMA LEGAL**

Formulario que permite designar una persona en un cargo presupuestado vacante.

| 😹 SARH - CAPACITACIÓN, - (EDORCAPACO1)                                                          |
|-------------------------------------------------------------------------------------------------|
| Consulta Pantalla Datos Ayuda Salir Ventana                                                     |
| 🙀 Designación de Persona Cargo .(sarh_desig_pc - edorcapac01 - capaci11) 🔀 🗙                    |
| Datos del Cargo                                                                                 |
| Nro. Cargo Tipo Cgo. Estado del Cargo Sit. Cargo Clasif. Hs. Sem.                               |
| Escal. Agrup. Cargo Nro. Tarea Nro. Materia Materia / Tarea Plan Termin. Curso Div. Turno       |
| Nro. Organ. Nro. Instit. Nombre de Institución Año Inic.C.C. Inc. Puntaje Priv. Datos del Cargo |
| Persona Cargo<br>Nro. Documento Tipo Apellido Nombres                                           |
| Fec.Toma Poses Sit. de Revista Prest. Hs. Semanal                                               |
| Tipo de Designación Fec. Prev. Cese Cant. Hs                                                    |
| Cargo Origen Causa Cgo. Origen Ho genera retroactivo                                            |
| Observaciones Conceptos de Sueldo                                                               |
| Confirmar 🗸 Cancelar 📂 Salir 🚂                                                                  |
| Introduzca una consulta; pulse F8 para ejecutar, F4 para cancelar.                              |
| Registro: 1/1 Introducir Consul <0SC>                                                           |

#### **Datos solicitados:**

Se debe ingresar el Nro. de Cargo, luego presionando F8 recupera el cargo y muestra el resto de los datos del mismo (tipo de cargo, estado, escalafón, agrupamiento, cargo, materia, plan de estudio, número de escuela, puntaje, etc.).

Una vez ingresados los datos del cargo se deben ingresar:

- Los datos de la persona que se designará, ingresando el Nro. de documento y presionando "Enter" se despliega una lista de la cual se selecciona la persona.
- Fec. Toma Poses.: se debe ingresar la fecha de la toma de posesión de la persona en el cargo. La fecha esta restringida al día 1 del mes de proceso.
- Sit. de Revista: es la situación de revista de la persona en el cargo, se selecciona de una lista, sólo podrá elegir "Interino".
- Tipo de Designación: para cargos de horas cátedra, sirve para identificar si la designación es del Primer o Segundo Cuatrimestre, para cargos Cuatrimestrales del Escalafón 5 – Docente.

– Prest. Hs. Semanal: es la distribución horaria semanal, se exige para:

Cargos catedráticos, la suma de todos los días debe coincidir con la cantidad de horas del cargo (Cant. Hs.).

Cargos Docentes de Maestro de Educación Física, la suma debe ser mayor a 2 y menor a 4 y representa jornadas.

- Fec. Prev. Cese, Cargo Origen y Causa Cgo. Origen: son campos que para la escuela están deshabilitados.
- No Genera Retroactivo: este tilde sirve para marcar cuando el Alta es retroactiva, pero no se quiere generar el pago retroactivo, sino a partir del mes en curso. Para el caso de los usuarios de la escuela no tendrá efecto ya que no van a poder cargar interinos con fechas retroactivas.
- ¬ Observaciones: sirve para escribir un pequeño texto explicativo.

Luego debe presionar el botón Confirmar.

#### Conceptos de Sueldo:

Haciendo clic en el botón "Conceptos de sueldo" accede a la siguiente pantalla:

| Esc. Rural 450<br>Cobra Asignacion<br>Caja Compl. 770<br>Fondo Garantía<br>Curso Capac.<br>Suplem 151 |
|----------------------------------------------------------------------------------------------------|
|                                                                                                    |

En esta pantalla solo se puede modificar la obra social y el porcentaje de la misma.

### DESHACER

Formulario que permite deshacer la designación de una persona a un cargo la cual puede haber sido designada por error. Solo puede ser realizado entre el fecha en que se asigno el cargo y antes de la fecha de barrida de sueldos.

| 🖉 SARH - CAPA             | CITACIÓN, -            | (EDORCAPA       | CO1)       |          |               |           |     |  |
|---------------------------|------------------------|-----------------|------------|----------|---------------|-----------|-----|--|
| Consulta Pantalla         | Datos <u>A</u> yuda Sa | alir Ventana    |            |          |               |           |     |  |
| 🙀 Cese del Agente.        | (sarh_cese_agente - ed | orcapac01 - cap | ici11)     |          |               |           |     |  |
| Datos de l<br>Nro. Docume | a persona<br>nto Tipo  | Apell           |            | Nombres  |               |           |     |  |
|                           |                        |                 |            |          |               | Licencias |     |  |
| — Detalles d              | e cargos ——            |                 |            |          |               |           |     |  |
| Cese Sit. Rev             | ista Nro. Cargo        | Pos. Real De    | p. Carac.  | Juris.   | Tarea/M       | lateria   |     |  |
|                           |                        |                 |            |          |               |           |     |  |
|                           |                        |                 |            | <u> </u> |               |           |     |  |
|                           |                        |                 |            |          |               |           |     |  |
|                           |                        |                 |            |          |               |           |     |  |
|                           |                        |                 |            |          |               |           |     |  |
|                           |                        |                 |            |          |               |           |     |  |
|                           |                        |                 |            |          |               |           |     |  |
|                           |                        |                 |            |          |               |           | -   |  |
|                           |                        |                 |            |          | •             | Þ         |     |  |
| Normativa                 | Licencias C            |                 | C          | argo 📕   | Persona Cargo | Confirm   | iar |  |
| Introduzca una co         | nsulta; pulse F8       | para ejecutai   | , F4 para  | cancelar |               |           |     |  |
| Registro: 1/1             | Introduc               | ir Consul I     | Lista de V | alor     | <osc></osc>   |           |     |  |

#### Datos solicitados:

Se debe ingresar el Nro. de Documento, luego presionando F8 recupera todos los cargos que tiene la persona.

Una vez ingresados los datos:

 Seleccionar el o los cargos en los cuales desea deshacer la designación haciendo clic en la columna "Cese" y luego presione el botón "Confirmar".

#### **Controles:**

Si el cargo ya fue informado a sueldo, el sistema mediante un mensaje le avisará que la operación no se pudo realizar. En tal caso sólo lo pueden deshacer usuarios habilitados para tal fin, lo debe solicitar a los usuarios de la Administración Central.

## MODIFICAR

Formulario que permite modificar algunos datos de la designación de la persona en el cargo.

| 🖉 SARH - CAPACITACIÓN, - (EDORCAPACO1)                                                            |  |  |  |  |  |  |  |  |  |
|---------------------------------------------------------------------------------------------------|--|--|--|--|--|--|--|--|--|
| Consulta Pantalla Datos Ayuda Salir Ventana                                                       |  |  |  |  |  |  |  |  |  |
| 🙀 Modificación Persona-Cargo. (sarh_modif_po - edoroapac01 - capaci11)                            |  |  |  |  |  |  |  |  |  |
| Personas Cargos - Modificación de los datos                                                       |  |  |  |  |  |  |  |  |  |
| Nro Documento Tipo Doc. Apellido Nombres                                                          |  |  |  |  |  |  |  |  |  |
|                                                                                                   |  |  |  |  |  |  |  |  |  |
| Fec. Toma Posesión Cargo/Posicion Ilro. Cargo Sit Rev Situación de revista                        |  |  |  |  |  |  |  |  |  |
| Nro. Institución Nombre                                                                           |  |  |  |  |  |  |  |  |  |
| Tipo Cargo Esc. Agrup. Cgo. Nro. Tarea Nombre de la Tarea/Materia Cant.Hs.                        |  |  |  |  |  |  |  |  |  |
| Pos. Real origen Cgo.Origen Causa Cgo.Origen Período Designación.                                 |  |  |  |  |  |  |  |  |  |
| Observaciones                                                                                     |  |  |  |  |  |  |  |  |  |
| Fec. Prev Cese Fec. Disponib. Fec. Alta Fec. Alta Errónea Fec de Cese Fec. Baja Fec. Modif        |  |  |  |  |  |  |  |  |  |
| Fecha Alta. Fecha Baja Fecha Modif Fec. Alta Err. Fec. Cese Err Fec.Útt. Liq. Conceptos de Sueldo |  |  |  |  |  |  |  |  |  |
| Confirmar                                                                                         |  |  |  |  |  |  |  |  |  |
| va a deshabilitar campos                                                                          |  |  |  |  |  |  |  |  |  |
| Registro: 1/1 Introducir Consul <osc></osc>                                                       |  |  |  |  |  |  |  |  |  |

#### **Datos solicitados:**

Se debe ingresar el Nro. de Documento, luego presionando F8 recupera los datos de la designación (apellido y nombre, fecha toma posesión, nro. cargo, situación de revista, escuela, etc.).

Esta búsqueda recupera todas las designaciones de la persona ingresada, en la parte inferior de la pantalla están los botones de navegación que permiten seleccionar la designación que desea modificar.

Una vez ingresados los datos:

- Permite modificar la distribución de la prestación de horas semanales, teniendo en cuenta el siguiente criterio:
  - Cargos catedráticos, la suma de todos los días debe coincidir con la cantidad de horas del cargo (Cant. Hs.).
    - Cargos Docentes de Maestro de Educación Física, la suma debe ser mayor a 2 y menor a 4 y representa jornadas.

## Submenú Ceses.

#### INTRODUCCIÓN

Los formularios que se encuentran en este menú permiten la administración del cese de los cargos de un docente y el fallecimiento del mismo.

#### DESCRIPCIÓN

- Sin norma legal: permite ingresar la fecha de cese de una persona en un cargo.
- **Deshacer:** permite deshacer el cese de una persona en un cargo
- Fallecimiento: permite cargar el fallecimiento de una persona. Este procedimiento realizará el cese de la persona en todos los cargos que tenga en el sistema, pertenezcan o no a la escuela que lo esta cargando.

| 😹 SARH - CAPACITACIÓN, - (EDORCAPACO1)                                  |                                                 |
|-------------------------------------------------------------------------|-------------------------------------------------|
| Planta de Cargos Ausencias Agentes Usuarios Ayuda                       | Şalir Ventana                                   |
| 2. Designaciones 🕨                                                      |                                                 |
| 3. Çeses 🔰 2. Sin Norma Legal                                           |                                                 |
| 4. Incompatibilidad 3. Deshacer                                         |                                                 |
| 6. Organismos 🔸 5. Eallecimiento                                        |                                                 |
| 98. Consultas                                                           |                                                 |
|                                                                         |                                                 |
| Ause                                                                    | encias Capacitación                             |
| El SARH es una herramienta                                              | Noticias                                        |
|                                                                         | 01/11/2010 Barrida de Sueldos                   |
| operativa vital que automatiza controles<br>de difícil aplicación;      | Min. Gobierno. Fechas de barrida NOVIEMBRE 2010 |
|                                                                         | 01/11/2010 Barrida de Sueldos                   |
| de gestion que permite la toma de<br>decisiones en el nivel jerárquico; | Min. Economia. Fechas de barrida NOVIEMBRE 2010 |
| estratégica para las autoridades que deseen                             | 01/11/2010 Barrida de Sueldos                   |
| implementar políticas que involucren a<br>los recursos humanos.         | Min. Salud. Fechas de barrida NOVIEMBRE 2010    |
|                                                                         | mas noticias                                    |
| Provincia de Santa F                                                    | Fe - Ministerio de Economía                     |
| Dirección General de Recurs                                             | os Humanos - Sectorial Informática              |
|                                                                         |                                                 |
|                                                                         |                                                 |
| Registro: 1/1                                                           |                                                 |

## Submenú Ceses / Descripción Formularios.

### **SIN NORMA LEGAL**

Formulario que permite cesar una persona en un cargo presupuestado.

| 😹 SARH                                                        | - CAPACITA                                                         | CIÓN, -                   | (EDORCA      | PACO | 01)      |        |          |                 |          |      |
|---------------------------------------------------------------|--------------------------------------------------------------------|---------------------------|--------------|------|----------|--------|----------|-----------------|----------|------|
| Consulta                                                      | Pantalla Dato                                                      | is <u>A</u> yuda <u>S</u> | alir Ventana | 3    |          |        |          |                 |          |      |
| 🙀 Cese del Agente.(sarh_cese_agente - edorcapac01 - capaci11) |                                                                    |                           |              |      |          |        |          |                 |          |      |
| Datos de la persona<br>Nro. Documento Tipo Apellido Nombres   |                                                                    |                           |              |      |          |        |          |                 |          |      |
| Fecha de Cese                                                 |                                                                    |                           |              |      |          |        |          |                 |          |      |
| De De                                                         | talles de car                                                      | gos ——                    |              |      |          |        |          |                 |          |      |
| Cese                                                          | Sit. Revista                                                       | Nro. Cargo                | Pos. Real    | Dep. | Carac.   | Juris. |          | Tarea/Materia   |          |      |
|                                                               |                                                                    |                           |              |      |          |        |          |                 |          |      |
|                                                               |                                                                    |                           |              |      |          |        | L        |                 |          |      |
|                                                               |                                                                    |                           |              |      |          |        |          |                 |          |      |
|                                                               |                                                                    |                           |              |      |          |        |          |                 |          |      |
|                                                               |                                                                    | <u> </u>                  |              |      |          |        |          |                 |          |      |
|                                                               |                                                                    | <u> </u>                  |              |      |          |        |          |                 |          |      |
|                                                               |                                                                    |                           |              |      |          |        |          |                 |          |      |
|                                                               |                                                                    |                           |              |      |          |        | <u> </u> |                 |          |      |
|                                                               |                                                                    |                           |              |      |          |        |          |                 |          |      |
| 1                                                             |                                                                    |                           |              |      |          |        | _        |                 |          |      |
|                                                               |                                                                    |                           |              |      |          |        | •        |                 | <u> </u> |      |
| Hor                                                           | mativa                                                             | Licencias (               |              |      | Ca       | argo 🚺 | >        | Persona Cargo 📫 | Confirma | Nr 🛛 |
| Introduzca                                                    | Introduzca una consulta; pulse F8 para ejecutar, F4 para cancelar. |                           |              |      |          |        |          |                 |          |      |
| Registro:                                                     | 1/1                                                                | Introdu                   | cir Consul.  | Lis  | sta de V | alor   |          | <osc></osc>     |          |      |

#### Datos solicitados:

Se debe ingresar el Nro. de Documento, luego presionando F8 recupera todos los cargos que tiene la persona.

Una vez ingresados los datos:

- Fecha de Cese: ingresar la fecha de cese a partir de la cual la persona será cesada en el cargo.
- Seleccionar el o los cargos en los cuales desea cesar a la persona haciendo clic en la columna "Cese" y luego presione el botón "Confirmar".

### DESHACER

Formulario que permite deshacer el cese de una persona en un cargo, que puede haber sido cargado por error o con fecha de cese errónea.

| 👹 SARH - CAPACITACIÓN, - (EDORCAPACO1)                                                                                                    |  |  |  |  |  |  |  |  |  |  |
|----------------------------------------------------------------------------------------------------|--|--|--|--|--|--|--|--|--|--|
| Consulta Pantalla Ayuda Salir Ventana                                                                                                    |  |  |  |  |  |  |  |  |  |  |
| 🙀 Deshacer el Cese(sarh_deshoese - edoroapac01 - capaci11)                                                                                                    |  |  |  |  |  |  |  |  |  |  |
| Hro. Cargo     Tipo     Estado     Sit Cgo     Clasif.     Hs Sem       Esca     Agrup     Cgo     Tarea     Nro. Mat     Nombre Tarea     Plan     Term     Curso     Div     Turno       Nro Organ     Institución     Inc.     Puntaje Priv.     Datos del Cargo     Cargo |  |  |  |  |  |  |  |  |  |  |
| Personas Cargos Cesadas     Ref:       Hro Doc     Tipo       Sit Rev     Fec Toma Pos       Hro Pos     Cant Hs       Fec P Cese     Fec Cese       Tipo     Fec P Cese                                                                                                    |  |  |  |  |  |  |  |  |  |  |
| Datos<br>Completos                                                                                                    |  |  |  |  |  |  |  |  |  |  |
| Introduzca una consulta; pulse F8 para ejecutar, F4 para cancelar. Registro: 1/1 Introducir Consul <<0SC>                                                                                                    |  |  |  |  |  |  |  |  |  |  |

#### Datos solicitados:

Se debe ingresar el nro. de cargo, luego presionando F8 recupera los datos del cargo y en el detalle todas las personas cesadas en dicho cargo.

Una vez ingresados los datos:

¬ Seleccione el registro al cual desea deshacer el cese y presione "Confirmar".

#### **Controles:**

En caso que el cese ya haya sido informado a sueldo, podrán deshacer el cese solo usuarios que tengan los privilegios para realizar esta tarea, por lo tanto lo debe solicitar a los usuarios de la Administración Cental.

## FALLECIMENTO

Formulario que permite cargar el fallecimiento de una persona. Es importante que al realizar este procedimiento tenga en su poder el acta de defunción para cargar la misma fecha de fallecimiento que figura en el acta.

| 🖉 SARH                                                                        | - САРАСІТА                                                         | CIÓN, -     | (EDORCA     | PACO | 01)      |        |          |                 |           |              |  |  |
|-------------------------------------------------------------------------------|--------------------------------------------------------------------|-------------|-------------|------|----------|--------|----------|-----------------|-----------|--------------|--|--|
| Consulta Pantalla Datos Ayuda Salir Ventana                                   |                                                                    |             |             |      |          |        |          |                 |           |              |  |  |
| 🧑 Cese d                                                                      | 🙀 Cese del Agente.(sarh_cese_agente - edorcapac01 - capaci11)      |             |             |      |          |        |          |                 |           |              |  |  |
| Datos de la persona<br>Nro. Documento Tipo Apellido<br>Fecha de Fallecimiento |                                                                    |             |             |      |          |        | []       | Nombres<br>_    | Licencias |              |  |  |
| _ De                                                                          | talles de cai                                                      | gos ——      |             | _    |          |        |          |                 |           |              |  |  |
| Г                                                                             | Sit. Revista                                                       | Nro. Cargo  | Pos. Real   | Dep. | Carac.   | Juris. |          | Tarea/Materia   |           | <u>-    </u> |  |  |
|                                                                               |                                                                    |             |             |      |          |        | -        |                 |           |              |  |  |
|                                                                               |                                                                    |             |             |      |          |        | <u> </u> |                 |           |              |  |  |
|                                                                               |                                                                    |             |             |      |          |        | <u> </u> |                 |           |              |  |  |
|                                                                               |                                                                    |             |             |      |          |        |          |                 |           |              |  |  |
| [                                                                             |                                                                    |             |             |      |          |        |          |                 |           |              |  |  |
|                                                                               |                                                                    |             |             |      |          |        |          |                 |           |              |  |  |
|                                                                               |                                                                    |             |             |      |          |        |          |                 |           |              |  |  |
|                                                                               |                                                                    |             |             |      |          |        |          |                 |           |              |  |  |
| ļ                                                                             | 63                                                                 |             |             |      |          |        |          | -               |           | -            |  |  |
|                                                                               |                                                                    |             |             |      |          | _      | <u>•</u> |                 | <u> </u>  |              |  |  |
| Nor                                                                           | mativa                                                             | Licencias ( | 2.          |      | C        | argo 🧧 |          | Persona Cargo 🚞 | Confirm   | nar          |  |  |
| Introduzca                                                                    | Introduzca una consulta; pulse F8 para ejecutar, F4 para cancelar. |             |             |      |          |        |          |                 |           |              |  |  |
| Registro:                                                                     | 1/1                                                                | Introdu     | cir Consul. | Lis  | sta de V | alor   |          | <0SC>           |           |              |  |  |

#### Datos solicitados:

Se debe ingresar el nro. de documento, luego presionando F8 recupera los datos de la persona y en el detalle todos los cargos activos que tiene la misma.

Una vez ingresados los datos:

- Completar la fecha de fallecimiento y hacer clic en el botón "Confirmar"

#### Proceso:

El proceso del cese (por cualquier causa) cesa la/s persona/s\_cargo/s seleccionadas y cierra todas las ausencias (y cadena de reemplazantes) relacionadas con esa persona\_cargo, cierra los conceptos de sueldo, actualiza el estado del cargo, recalcula la incompatibilidad y graba la relación de la normativa con la que se cesa.